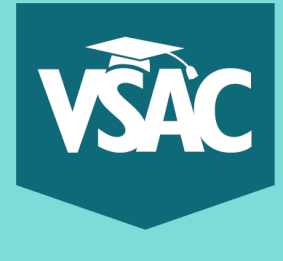

# How to Create a MyVSAC Account

Navigate to <u>vsac.org</u> and click on "MyVSAC" at the top of the page

MyVSAC

#### Click "Register Now" under New to MyVSAC Need Help? Login to MyVSAC New to MyVSAC Login issues MyVSAC Username (Email) If you don't already have a MyVSAC account, register now to: I forgot my username apply for a grant, scholarship, or loan Forgot your username? I forgot my password. cosign a loan MyVSAC Password access your existing loan or grant Making payments information Learn more about your payment options. Forgot your password? **Register Now** Additional help Log in Are you a new school user? View our Frequently Asked Questions. Authorized Payer Login Register your institution for School Online Services. **Register Institution**

Fill in the details in each field and click "Register"

| Personal Prome                                       | Note: Do not up                                              |
|------------------------------------------------------|--------------------------------------------------------------|
| First name                                           | Last name                                                    |
|                                                      | shudsed en                                                   |
| Email address (This will be your MyVSAC username)    | Confirm Email address                                        |
|                                                      |                                                              |
| Avoid using school or work email address.            |                                                              |
| Social Security Number (all 9 digits without dashes) | Confirm Social Security Number (all 9 digits without dashes) |
| 00000000                                             | 00000000                                                     |
| Date of birth                                        |                                                              |
| mm/dd/yyyy                                           |                                                              |
|                                                      | chis is a <b>se</b>                                          |

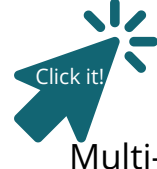

### You're not done yet!

Check your email for an activation link, it will be from INFO@vsac.org Click the link to create your password, security question, and set up Multi-Factor Authentication (MFA); a required, added layer of security to your account.

# Get More Help:

Turn Over 🔪

Online at https://www.vsac.org/faqs/myvsac-account-access By Phone at (833) 819-0087

#### Create a password and security question

| Password Password Requirements                                                                                                    | Click here to view<br>password requirements | Confirm Password |
|----------------------------------------------------------------------------------------------------|---------------------------------------------|------------------|
| Account Security                                                                                                    |                                             |                  |
| Select a secret question                                                                                                    |                                             |                  |
| Select a secret question<br>-Choose your Security Question-                                                                                           |                                             | v                |
| Select a secret question<br>-Choose your Security Question-<br>Answer to selected secret question <u>Se</u><br>secret answer must be at least 4 chard | oret Answer Requirements<br>octers long     | ▼                |

Proceed to Login and enter your email and password, then

Review and Accept the Terms and Conditions

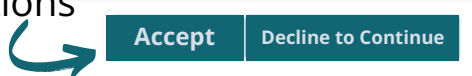

You will be prompted to set up MFA when you log in the first time. Choose at least one of the three options for verification: Google Authenticator, OKTA Verify, or using a text or phone number.

Tips:

- If you use Google Authenticator or OKTA Verify, download the app before scanning the QR code.
- Authenticator apps work over Wi-Fi.
- You can select to use a phone number to verify. If it is a landline, you can select to receive the code as a voice call.
- Only one form of MFA is required. Once you set one up, the text on the Set-Up Security Methods page reads "Set up later". This does not mean the set up was unsuccessful. You can click "Set up later" to progress into MyVSAC.

\*Each time you log into MyVSAC, you will be prompted to verify yourself using the MFA option you selected.

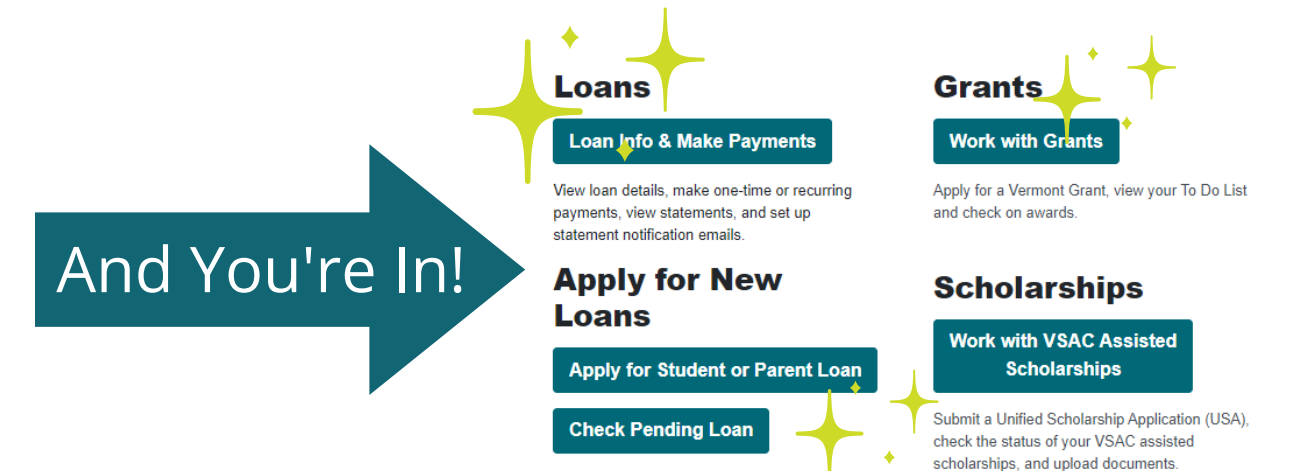

## Get More Help:

Online at https://www.vsac.org/faqs/myvsac-account-access By Phone at (833) 819-0087